# Инструкция по настройке Windows 98/Millenium

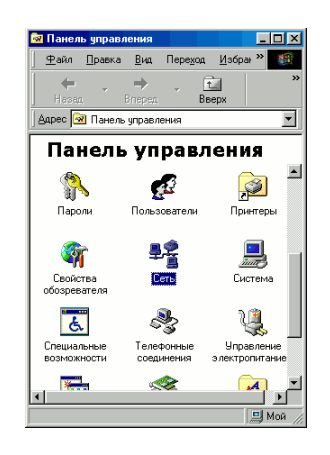

| Сеть ? 🗙                                                                       |
|--------------------------------------------------------------------------------|
| Конфигурация Идентификация Управление доступом                                 |
| В системе установлены следующие компоненты:                                    |
| 📇 Клиент для сетей Microsoft                                                   |
| 🕮 Контроллер удаленного доступа                                                |
| Плата AMD PCNET Family Ethernet (PCI-ISA)                                      |
| ТСР/IР -> Контроллер удаленного доступа                                        |
| TCP/IP -> Плата AMD PONET Family Ethernet (PCI-ISA)                            |
|                                                                                |
| Добавить Удалить Свойства                                                      |
| Способ входа в сеть:                                                           |
| Клиент для сетей Microsoft                                                     |
| Доступ к файлам и принтерам                                                    |
| Описание                                                                       |
| Протокол TCP/IP используется для подключения к<br>Internet и глобальным сетям. |
|                                                                                |
|                                                                                |
| ОК Отмена                                                                      |
|                                                                                |

#### Свойства: ТСР/IP 22 Х Привязка Дополнительно NetBIOS Кончигурация ONS Шлоз | Кончигурация VINS | IP-адрес Адрес IP ножет быть присвоена этоку колньютеру аетокатически. Если сель не присвоявана атокатически ареса IP, выяснята адрес у дининистратора сети и ведите его в соотеетствуещее поле. С Долуить IP-адрес аетокатически IP-адрес: Масуа подсети. ОК Отмена

### Шаг 1

Войдите в "Панель у правления" (Пуск -> Панель у правления), и кликните дважды на значок "Сеть"

# Шаг 2

В открывшемся окне выберите "TCP/IP" с названием вашей сетевой карты (напр. Realtek, Intel и т.д.) и нажмите кнопку "Свойства"

# Шаг З

Выберите "Указать IP-адрес явным образом:", введите IP-адрес и маску подсети из настроечного листа. Нажмите "Ок" в окнах "Свойства: TCP/IP" и "Сеть". Согласитесь с предложением перезагрузить компьютер.

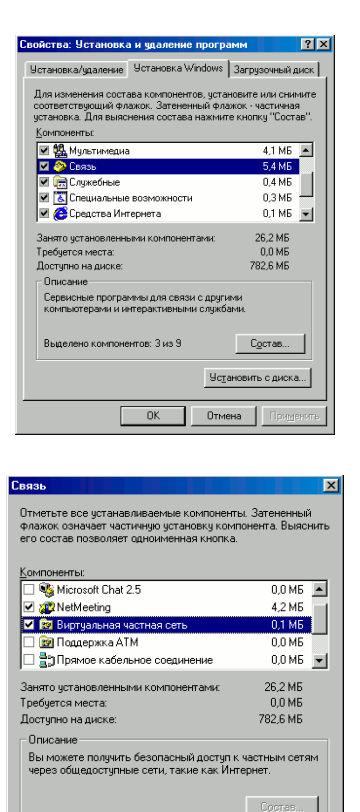

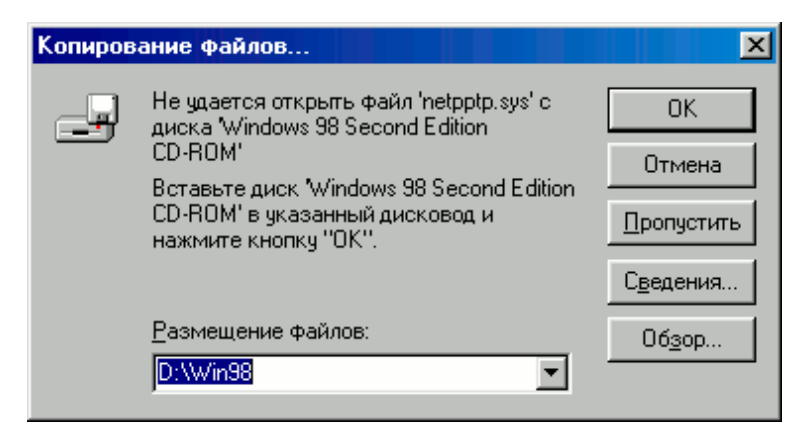

ОК. Отмена

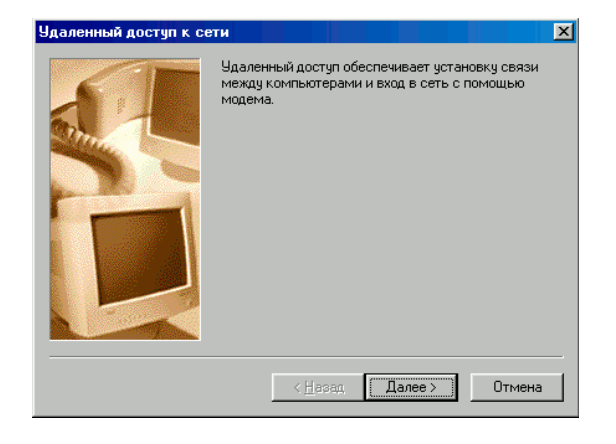

#### Шаг 4

Вернитесь в "Панель управления". Кликните дважды по значку "Установка и удаление программ", выберите вкладку "Установка Windows". Выберите "Сеть" из списка компонентов и нажмите на кнопку "Состав"

## Шаг 5

Поставъте галочку напротив надписи "Вирту альная частная сеть" и нажмите "Ок", затем "Применить"

### Шаг 6

Вставьте установочный диск Windows или укажите путь к установочным файлам Windows и нажмите "Ок"

# Шаг 7

Запустите мастер новых соединений(Пуск -> Программы -> Стандартные -> Связь -> Удалённый доступ к сети). Если вы настраиваете сеть впервые, то он запустится автоматически. В противном случае кликните дважды по значку "Новое подключение"

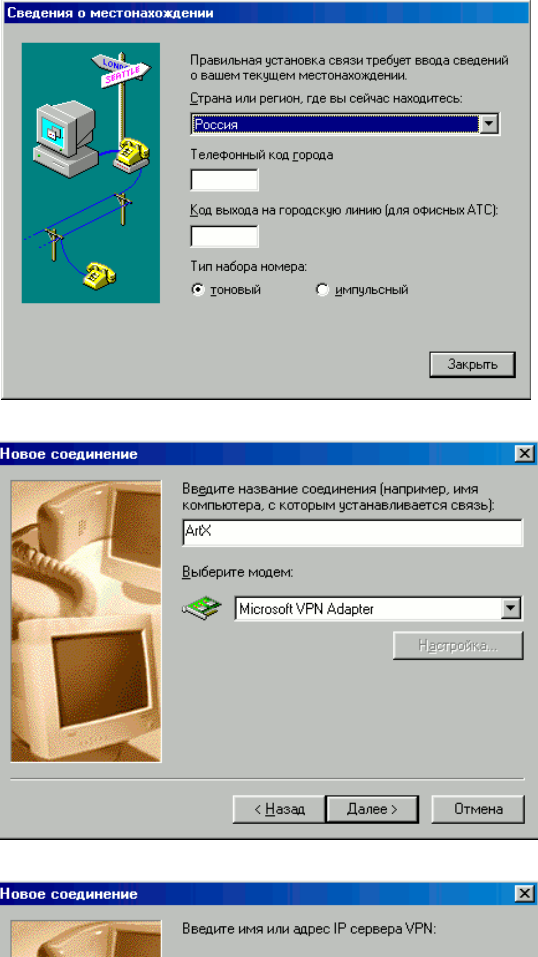

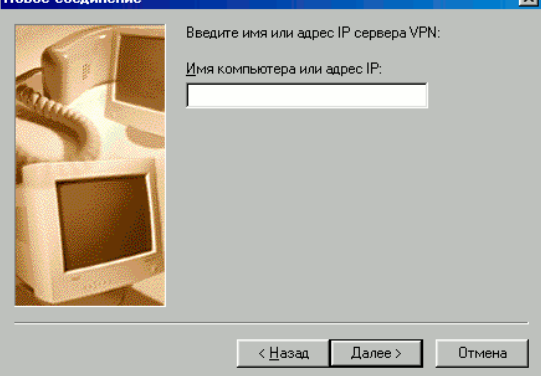

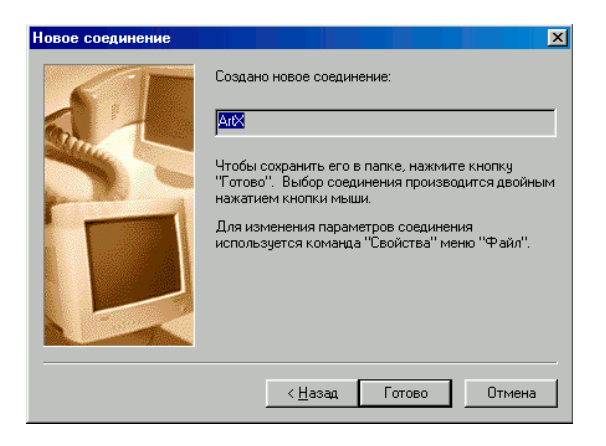

#### Шаг 8

При появлении окна "Сведения о местонахождении" введите любой код города в соответсвующее поле и нажмите "Закрыть"

#### Шаг 9

В окне "Новое подключение" в ведите название соединения(Например "АртЭКС"), в поле "Выберите модем:" выберите "Microsoft VPN adapter" и нажмите "Далее"

## Шаг 10

Введите адрес сервера ррtр из настроечного листа и нажмите "Далее"

### Шаг 11

Нажмите "Готово". Для у добства выхода в интернет можете кликнуть на значок созданного подключения правой кнопкой мыши и выбрать "Создать ярлык". Ответте "Да".

3

| е Установка связи ? X        |
|------------------------------|
| ArtX                         |
| Имя пользователя:<br>Пароль: |
| Сервер VPN: 192.168.x.x      |
| Подключиться Отмена          |

Шаг 12

Введите имя пользователя и пароль и можете подключаться к интернету.